# **PP**atmark

# **Quick Startup Guide**

Please read through the Startup Guide instructions carefully in advance. and/or damage

# **Check contents**

## Contents in package

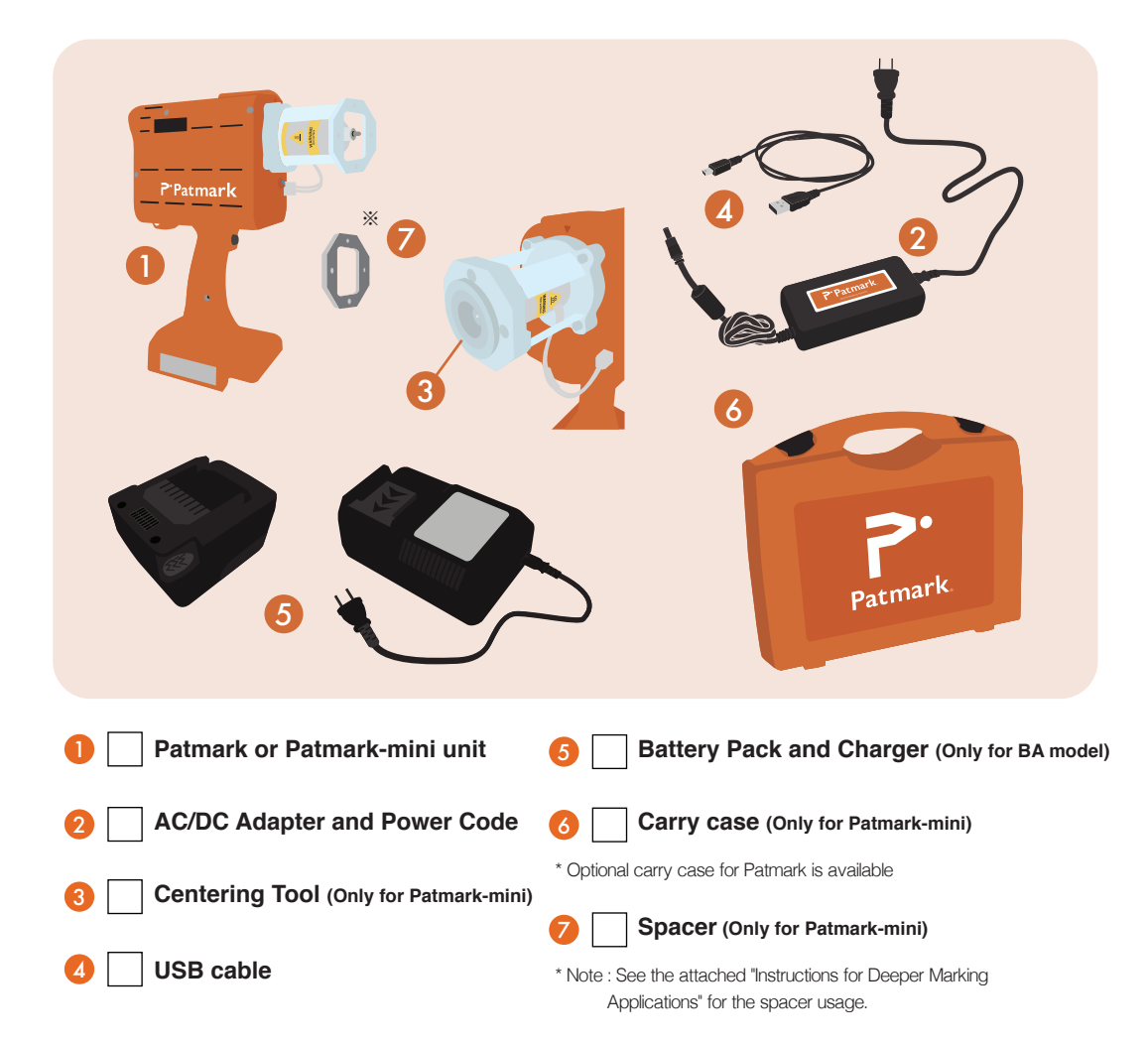

## Indication on the nameplate

The serial number that is indicated on the nameplate will be shown as WiFi SSID, when the Patmark is turned ON. \*e.g. Patmark12345

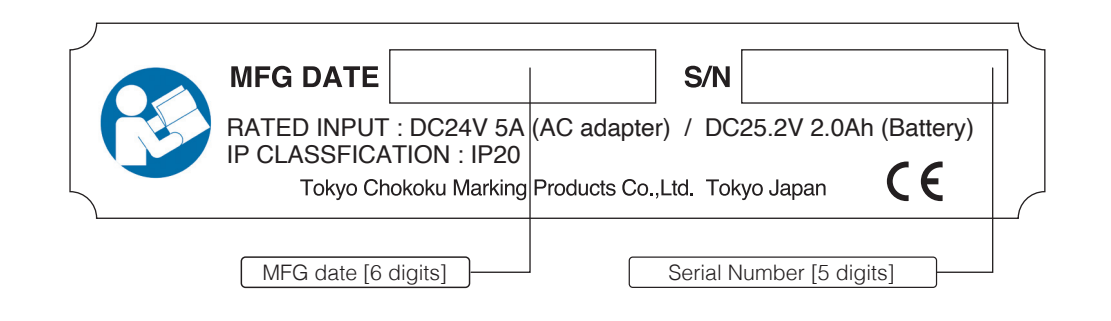

# Using the AC/DC adapter

**Prepare for marking** 

311

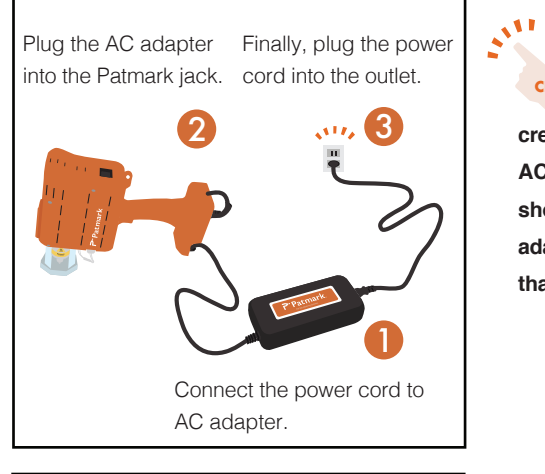

Follow the proper connection sequence. CHECK ! Not following the correct sequence could create a static charge in the DC output plug of the AC adapter, potentially resulting in an electric shock or minor injury. Also, make sure the adapter's plug does not touch metal parts other than the Patmark power connector .

# Using the Battery

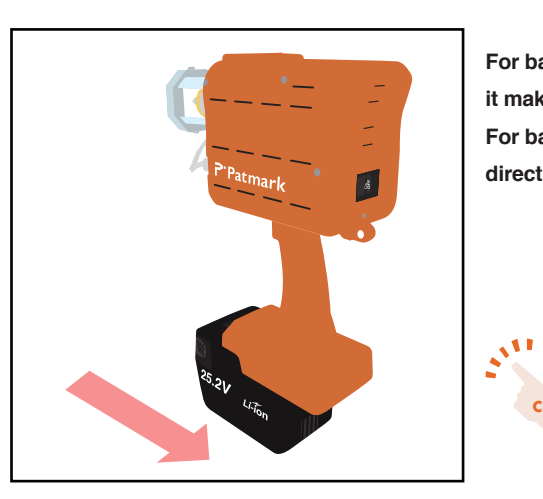

## Be sure to install the included protection CHECK cover on the Patmark terminal before using. Not following these steps could result in a short circuit.

### Google play Patmark Apps TOCHO MARKING On PatMark12345 Patmark Apps P FORMATIN FOR ARTING Brankhode da verison Awards2008 i bekinder 1. 1507.4 S Migard Download on the App Store Settings Wi-Fi q patmark Cance C Q patmark apps P PatMark12345 **?** (i € 중 (] . . ( 1000 and the second second ê ≑ (j Other...

# For Android users For iOS users

🗑 🖪 🛢 🖄 Q

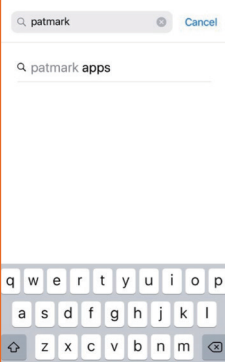

CHECK ! Charge the battery fully before use.

For battery installation, slide the battery all the way in until

For battery removal, slide the battery out in the opposite direction while holding down the battery removal buttons.

it makes a clicking sound.

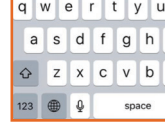

Before starting: Please read all sections regarding "Safety Information" in the "Startup Guide". Not following the instructions could lead to accidents

# **Install Patmark app**

# 3 steps to download Patmark app

1 Download and install the latest Patmark app.

2 Power on the Patmark unit.

3 Open the WiFi settings on your device then search the SSID of the Patmark and connect.

sk to Join Networks

# **Quick Startup Guide**

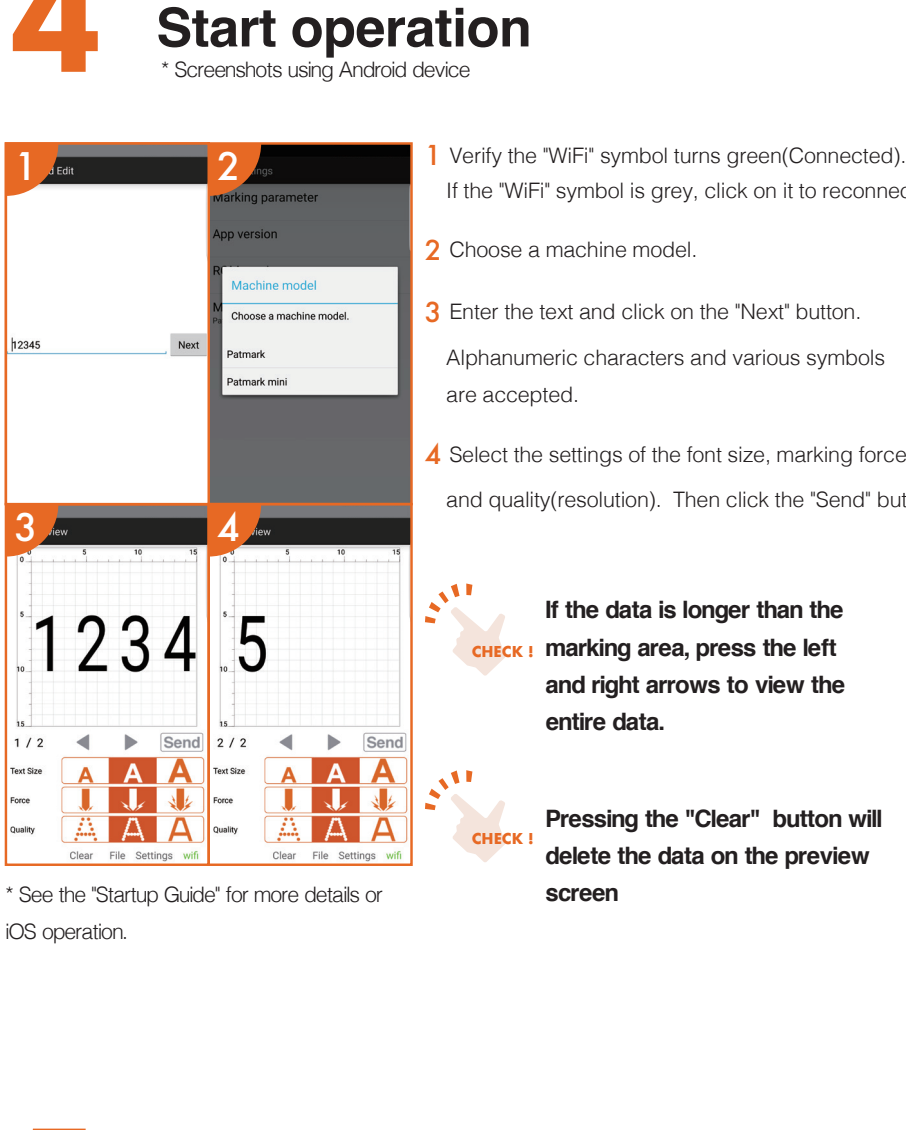

- If the "WiFi" symbol is grey, click on it to reconnect. 2 Choose a machine model. 3 Enter the text and click on the "Next" button
- Alphanumeric characters and various symbols

4 Select the settings of the font size, marking force,

and quality(resolution). Then click the "Send" button.

If the data is longer than the CHECK ! marking area, press the left and right arrows to view the entire data.

> Pressing the "Clear" button will delete the data on the preview screen

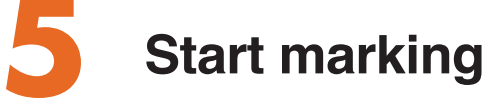

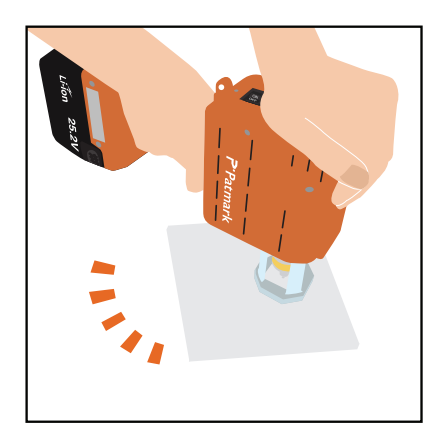

# As shown in the figure, make sure to hold Patmark using both hands. Then, click the Start/Stop trigger

button once and let go of the button. During the marking process, tightly hold onto the Patmark with both hands. 00

Watch our "Programming Tips" videos in the "Support" section on our website, https://www.tocho-america.com/support/

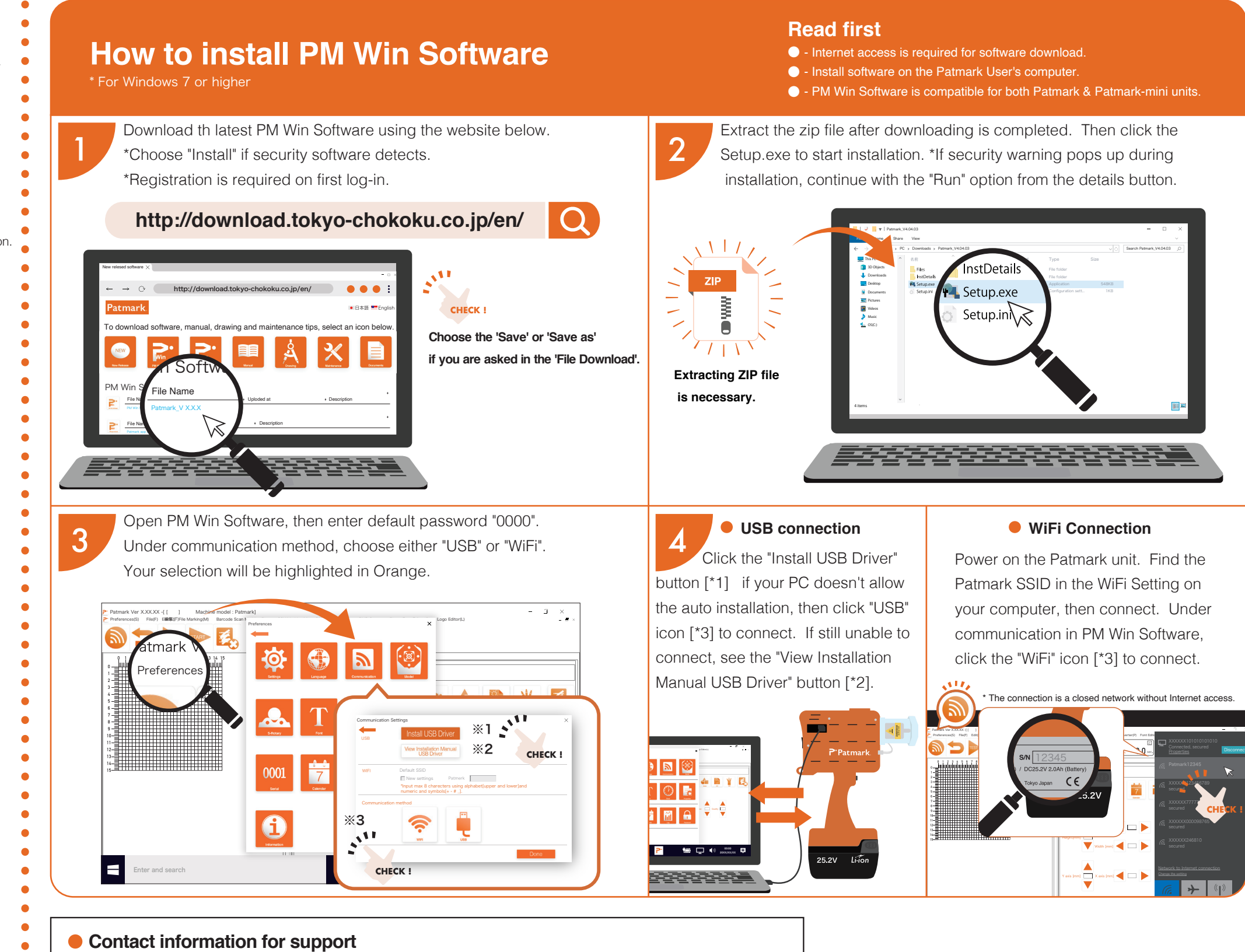

- Tocho Marking Systems America, Inc.
- Address: 4025 Spencer Street, Suite 401, Torrance CA, 90503 TEL: +1-310-214-3367 FAX: +1-310-214-3372
- WEB: https://tocho-america.com

Before starting: Please read all sections regarding "Safety Information" in the "Startup Guide". Not following the instructions could lead to accidents